# Настройка подключения по локальной сети ЭлектронТелеком в случае использования роутера ASUS

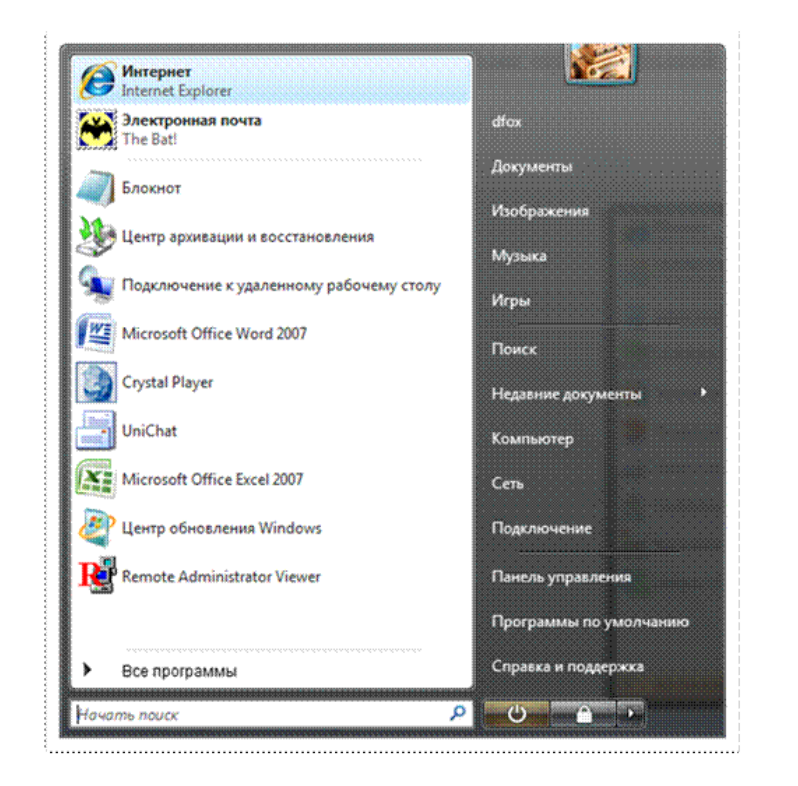

1. Откройте браузер интернета. (В данном примере Internet Explorer)

2. В строке адреса введите «192.168.1.1» и нажмите Enter.

| 19216811                                                                                                    |                        |                                     |  |  |  |
|----------------------------------------------------------------------------------------------------|------------------------|-------------------------------------|--|--|--|
| 😵 🔗 🌈 The page cannot be displayed                                                                                                    |                        | 👌 🔹 🗟 🔹 🎂 🔹 🔂 Страница • 🌀 Сервис • |  |  |  |
| orton' 🔲 🌐                                                                                                    | Fraud monitoring is on | Options •                           |  |  |  |
| The page cannot be displayed                                                                                                    |                        |                                     |  |  |  |
| There are too many people accessing the Web site at this time.                                                                                                    |                        |                                     |  |  |  |
| Please try the following:                                                                                                    |                        |                                     |  |  |  |
| <ul> <li>Click the <u>Refresh</u> button, or try again later.</li> <li>Open the <u>clobal.acc.com</u> home page, and then look for links to the information you want.</li> </ul> |                        |                                     |  |  |  |
| HTTP 403.9 - Access Forbidden: Too many users are connected<br>Internet Information Services                                                                                     |                        |                                     |  |  |  |
|                                                                                                    |                        |                                     |  |  |  |
| Technical Information (for support personnel)                                                                                                    |                        |                                     |  |  |  |
| <ul> <li>Background:<br/>This error can occur if the Web server is busy and cannot<br/>process your request due to heavy traffic.</li> </ul>                                     |                        |                                     |  |  |  |
| More information: <u>Microsoft Support</u>                                                                                                    |                        |                                     |  |  |  |

3. Для входа на роутер используйте следующие параметры:

## Пользователь: admin

### Пароль: admin

Нажмите «ОК».

| Подключение к 19                                         | 2.168.1.1                                                                                                  |
|----------------------------------------------------------|----------------------------------------------------------------------------------------------------|
| 4                                                        | E.                                                                                                    |
| Для входа на сере<br>нужны иня пользо                    | вер 192.168.1.1 по адресу WL500gp<br>вателя и пароль.                                                      |
| Предупреждение:<br>пользователя и па<br>(будет выполнена | : Сервер требует передачи имени<br>ароля через небезопасное соединение<br>а обычная проверка подлинности). |
| Подьзователь:                                            | 👩 admin 🔹                                                                                                  |
| Пароль:                                                  | ••••                                                                                                    |
|                                                          | Сохранить пароль                                                                                           |
|                                                          | ОК                                                                                                    |
| L                                                        |                                                                                                    |
|                                                          |                                                                                                    |

#### 4. Выберите закладку «IP Config».

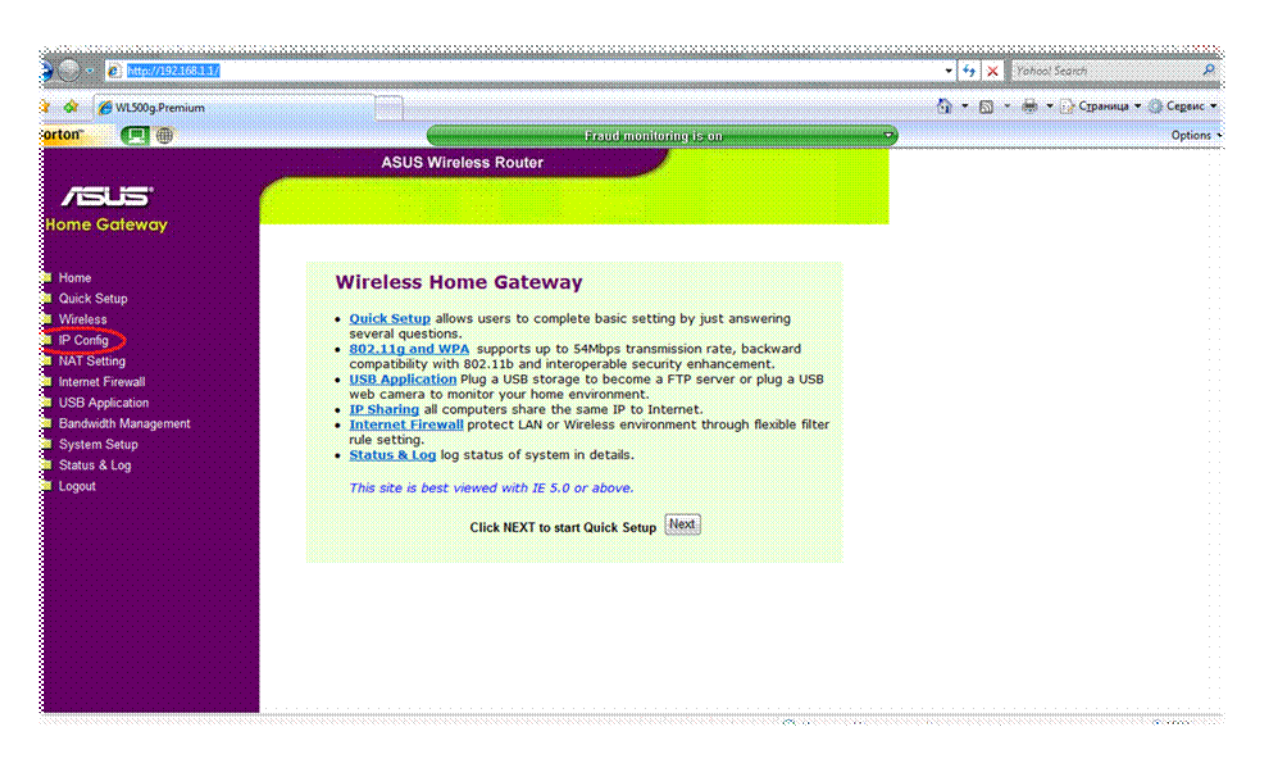

5. Введите в указанные поля Ваш IP-адрес, маску подсети и IP-адрес основного шлюза. Переставьте переключатель "Get DNS Server automatically?" в положение "No" и введите адреса DNS-серверов (83.243.64.1 и 83.243.65.2).

## (Внимание!!! маска подсети - 255.255.252.0)

| 🚱 💀 C 🗙 🍖 🖉                                                                                                    | http://192.168.1.1/                                                                                                    |                  | - Google        |  |
|----------------------------------------------------------------------------------------------------|----------------------------------------------------------------------------------------------------|------------------|-----------------|--|
| WL500g.Premium                                                                                                    | 2 A A A A A A A A A A A A A A A A A A A                                                                                                    |                  |                 |  |
| ASUS<br>Router                                                                                                    | ASUS Wireless Rou<br>IP Config - WAN & LAN                                                                                                    |                  |                 |  |
| <ul> <li>Home</li> <li>Quick Setup</li> <li>Wireless</li> </ul>                                                                                                    | WLS00g.Premium supports several connection types to WAN. These types are selected from the<br>drop-down menu beside WAN Connection Type. The setting fields will differ depending on what<br>kind of connection type you select. |                  |                 |  |
| WAN & LAN                                                                                                    | WAN Connection Type:                                                                                                    | Static IP 👻      | David ID annual |  |
| IPv6                                                                                                    | WAN Connection Speed:                                                                                                    | Auto negotiation | Ваш IP-адрес    |  |
| DHCP Server                                                                                                    | WAN IP Setting                                                                                                    |                  |                 |  |
| <ul> <li>Froute</li> <li>Miscellaneous</li> <li>Internet Firewall</li> <li>USB Application</li> <li>Bandwidth Management</li> <li>System Setup</li> <li>Status &amp; Log</li> </ul> | IP Address:                                                                                                    | 10.0.0           | шлюза           |  |
|                                                                                                    | Subnet Mask:                                                                                                    | 255.255.252.0    |                 |  |
|                                                                                                    | Default Gateway:                                                                                                    | (10.0.0.0)       |                 |  |
|                                                                                                    | WAN DNS Setting                                                                                                    |                  |                 |  |
| Logout                                                                                                    | Get DNS Server automatically?                                                                                                    | ° y € No         |                 |  |
|                                                                                                    | DNS Server1:                                                                                                    | 83.243.64.1      |                 |  |
|                                                                                                    | DNS Server2:                                                                                                    | 83.243.65.2      |                 |  |
|                                                                                                    | PPPoE, PPTP or L2TP Account                                                                                                    |                  |                 |  |

#### 6. Нажмите «Finish».

| • http://192168.1.1/                                           |                              |                                                              |          |                  |       | 🔹 🍫 🗙 Yahool Search    | ٩              |
|----------------------------------------------------------------|------------------------------|--------------------------------------------------------------|----------|------------------|-------|------------------------|----------------|
| 🕴 🔗 🧭 WL500g.Premium                                           |                              |                                                              |          |                  |       | 🗿 🔹 🔯 🔹 🖶 🗸 🔀 CIbauath | • • 💮 Серенс • |
| orton" 🔲                                                       |                              | (                                                            | Đo       | ud monitoring is | on    | <b>_</b> 2             | Options •      |
|                                                                | ينا أأستنا وزر               | ASUS Wireless R                                              | outer    |                  |       |                        |                |
| /515                                                           |                              |                                                              |          |                  |       |                        |                |
| Home Gateway                                                   | Enable PPPo                  | E Relay?                                                     |          | C Yes ® No       |       |                        |                |
| Home                                                           | Special Requirement from ISP |                                                              |          |                  |       |                        |                |
| <ul> <li>Quick Setup</li> <li>Wireless</li> </ul>              | Host Name:                   |                                                              |          |                  |       |                        |                |
| IP Config MAC Address:                                         |                              |                                                              |          | ſ                |       |                        |                |
|                                                                |                              |                                                              |          |                  |       |                        |                |
| SNMP                                                           | LAN IP Setting               |                                                              |          |                  |       |                        |                |
| Route Miscellaneous                                            | Host Name:                   |                                                              | YA_RUTER |                  |       |                        |                |
| NAT Setting                                                    | IP Address:                  |                                                              |          | 192.168.1.1      |       |                        |                |
| <ul> <li>Internet Firewall</li> <li>USB Application</li> </ul> | Subnet Mask                  | I                                                            |          | 255.255.255.0    | A     |                        |                |
| <ul> <li>Bandwidth Management</li> <li>System Setup</li> </ul> |                              | Restore                                                      | Finish   |                  | Apoly |                        |                |
| Status & Log                                                   |                              |                                                              |          |                  |       |                        |                |
| Logout                                                         | Restore:                     | Clear the above settings and restore the settings in effect. |          |                  |       |                        |                |
|                                                                | Finish:                      | Confirm all settings and restart WL500g Premium now.         |          |                  |       |                        |                |
|                                                                | Apply:                       | Confirm above settings and continue.                         |          |                  |       |                        |                |

7. Нажмите «Save&Restart».

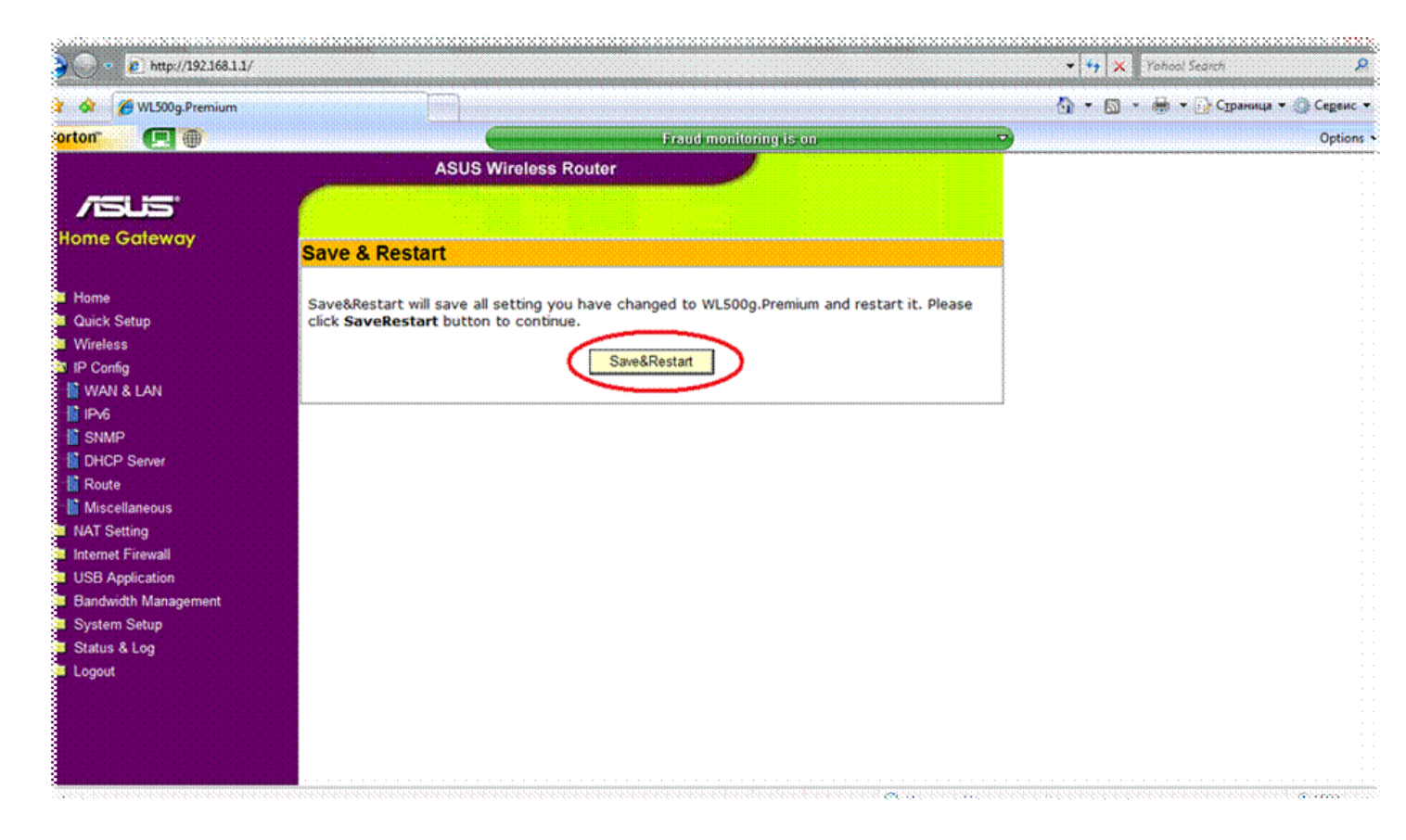

8. В течение 1-2 минут роутер будет перезагружаться, после чего настройка завершена.

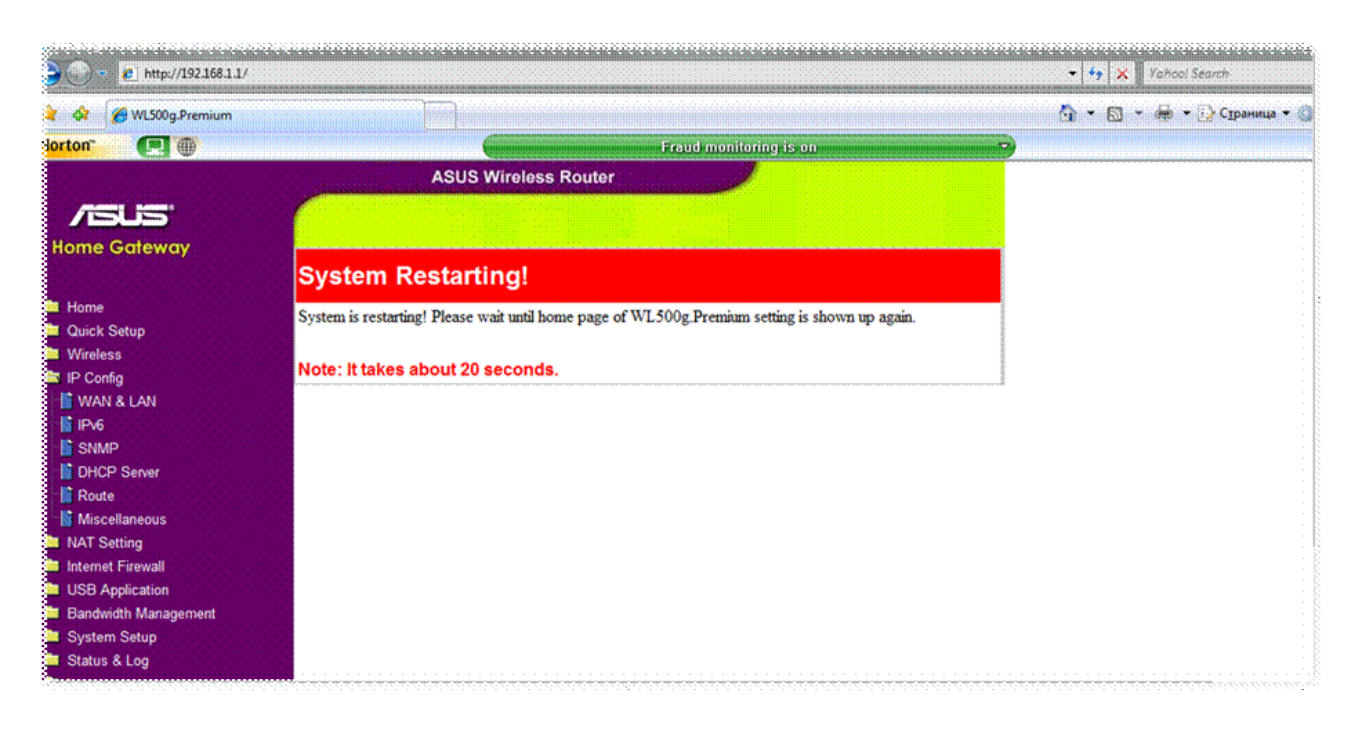